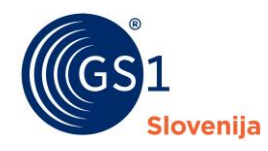

## Spletna rešitev omogoča:

- ✓ pregled dodeljenih intervalov številk GS1
- ✓ vpisovanje/urejanje podatkov za vsako številko GLN na aktivnih intervalih,
- ✓ pregled številk GLN, ki ste jih iz posameznega intervala že vpisali oziroma uporabili,
- ✓ potrjevanje/aktiviranje številk GLN,
- ✓ de-aktiviranje številk GLN, ki niso več v uporabi,
- ✓ prikaz lokacije številke GLN v spletni storitvi Google Maps
- ✓ prenos/izpis uporabljenih številk GLN na

Globalna lokacijska številka (GLN), se uporablja za identifikacijo pravnih subjektov, njihove organizacijske strukture in lokacij. S številko GLN lahko označujemo fizične lokacije kot npr. sedež podjetja, skladišče, vhodna/izhodna rampa, soba za shranjevanje ali celo polica v trgovini, digitalne lokacije kot npr. elektronski naslov, ki se uporablja za komunikacijo med računalniškimi sistemi, pravne osebe, ki npr. medsebojne dogovore urejajo s pogodbami, funkcijske lokacije, s katerimi npr. opredelimo organizacijsko strukturo znotraj podjetja.

## Pregled dodeljenih intervalov

Če imamo naročen en sam interval številk GS1 GLN, bomo v osnovnem oknu imeli pregled vpisanih številk GLN znotraj intervala in lahko že nadaljujemo z vnosom ali urejanjem podatkov posameznih GLN številk.

V kolikor imamo naročenih več intervalov številk GS1 GLN, na vstopni strani najprej zagledamo seznam intervalov. Za pregled ali

| GS1 Slovenija<br>Uporabljate spletno rešitev "Št | evlike GLN". Za točnost in pravlinost vn | esenih podatkov odgovarjate sami. |                      |                                | (III Porr |
|--------------------------------------------------|------------------------------------------|-----------------------------------|----------------------|--------------------------------|-----------|
| Intervali GS1 številk GLM                        | 4                                        |                                   |                      |                                |           |
| je po vseh stolpcih:                             |                                          |                                   |                      |                                |           |
| nterval G51 številk                              | Podelitev intervala                      | 1 Preklic intervala               | Zasedenost intervala | 1. Zadnja vnešena številka GLN |           |
| 51 383007385XXXC                                 | 29.5.2019                                | 29.5.2019                         | 0 od 1.000           |                                |           |
| 52 38311236XXXXC                                 | 29.5.2019                                | 29.5.2019                         | 0 od 10.000          |                                |           |
| 3 3838412XXXXXXC                                 | 29.5.2019                                | 29.5.2019                         | 0 od 100.000         |                                |           |
| 3 3838418XXXXXC                                  | 8.3.2018                                 |                                   | 0 od 100.000         |                                |           |
| 2 38311217XXXXC                                  | 8.3.2018                                 |                                   | 0 od 10.000          |                                |           |
| 51 383007068XXXC                                 | 8.3.2018                                 |                                   | 3 od 1.000           | 3830070680027 - 16.4.2019      |           |
| 52 38310892XXXXC                                 | 13.6.2003                                |                                   | 3 od 10.000          | 3831089200022 - 17.12.2019     |           |
| 1 383003408XXXC                                  | 11.1.2002                                |                                   | 11 od 1.000          | 3830034080115 - 20.3.2019      |           |

urejanje številk GLN, najprej s klikom izberemo določen interval, znotraj katerega želimo nadaljevati delo.

## Vnos/urejanje podatkov

Za vpis nove lokacije v izbranem intervalu, v osnovnem oknu za pregled številk izberemo zeleni gumb »*Nova številka GLN*«.

V naslednjem koraku določimo referenco enote. Najlažje to naredimo z gumbom »*Prva naslednja številka GLN*«, ki za referenco dodeli prvo naslednjo številko od najvišje že uporabljene številke v intervalu.

Omogočen je poljuben vpis katerekoli reference iz izbranega intervala, vendar priporočamo, da GLN-je dodeljujete po vrsti in od začetka!

|                                                                                           | 0 1                                                                                 |                                                      |                                        |                       | _   |
|-------------------------------------------------------------------------------------------|-------------------------------------------------------------------------------------|------------------------------------------------------|----------------------------------------|-----------------------|-----|
|                                                                                           |                                                                                     |                                                      |                                        |                       |     |
| GS1 Slovenija<br>Uporabijate spietno rečitev "Števlike GLN". Za točn<br>Kontraktina osebe | ost in pravinost vnesenih podatkov odgovarjate                                      | e sami.                                              |                                        |                       | moč |
| Stevilke GLN na intervalu G1 3830070<br>Zadnja vnešena številka GUV: 3830070690027        | 58XXXC, zasedenost 3 od 1.000                                                       |                                                      | Intervali GS1 Stev                     | lik Nova Stevilka G   | LN  |
| Iskanje po statusih GLN. Iska                                                             | nje po vseh stolpcih:                                                               |                                                      |                                        |                       | 6   |
| Internal (tradit 051                                                                      |                                                                                     |                                                      |                                        |                       |     |
| Številka GLN                                                                              | Naziv lokacije                                                                      | Naslov                                               | Zadnja sprememba                       | 1 Status GLN          |     |
| GLN 3830070680027 (11101010)                                                              | Skladišče                                                                           | Gerbičeva 55 1000 LJUBLIANA,                         | 16.4.2019 11:24                        | Nova                  |     |
| GLN 3830070680003                                                                         | Članska pisarna GS1 Slovenija                                                       | Dimičeva 9 1000 Ljubljana,                           | 20.3.2019 15:55                        | Aktivna               |     |
| GLN 3830070680010                                                                         | Pisama GS1                                                                          | Dimičeva 9 1000 Liubliana.                           | 20.3.2019 15:55                        | Nova                  |     |
| 🕈 Moi GS1 Članstvo 🗸 Register izdelka                                                     | ov 🗸 Register lokacii 🗸                                                             |                                                      |                                        |                       |     |
| I und and an annual in the Province and                                                   |                                                                                     |                                                      |                                        |                       |     |
| GS1 Slovenija<br>Uporabljate spletno režitev "Številke GLN". Za točt                      | nost in pravilnost vnesenih podatkov odgovarjar                                     | te sami.                                             |                                        | LL Po                 | moč |
| Interval G1 383007068XXXC, zasede<br>Zadnja vnešena številka GLN: 3830070680027           | nost 3 od 1.000                                                                     |                                                      |                                        | Številke GLN v interv | alu |
| Nova številka GLN                                                                         | L                                                                                   |                                                      |                                        |                       |     |
| *Števlika GLN 🕢 Prvo na:<br>383007068 Prva                                                | slednjo števliko GLN vam bo sistem določil upo<br>naslednja števlika GLN Potrdi Pre | števaje zadnjo najvišjo števliko v interval<br>kliči | u, ki ste jo vnesil oziroma uporabili. |                       |     |

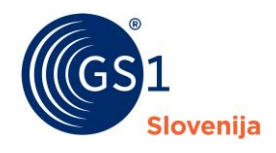

Po pritisku na gumb »Potrdi« se samodejno izpiše tudi zadnja, kontrolna številka, hkrati pa se odpre vnosno okno, kjer za vsako lokacijo vpišemo posamezne atribute določene enote.

|                                                                                                    | 🔯 Nove Stevika GLN                                                                                                    |                                                            |
|----------------------------------------------------------------------------------------------------|----------------------------------------------------------------------------------------------------|------------------------------------------------------------|
| - <b>Naziv lokacije</b> /*obvezen podatek<br>Vpišemo naziv lokacije, ki ji je dodeljena številka GLN.                                                                                                    | *2antu GUN<br>35007505 03 4<br>Cmečin glavni skudi podpisi zlavnov (toster )                                                               | -1944 B                                                    |
| - Naslov /*obvezen podatek                                                                                                    | *tah sud te                                                                                                    | - Paro -<br>terrari@                                       |
| Vpišemo naslov – ulico in hišno številko lokacije.                                                                                                    | "reinu Boha 9                                                                                                    |                                                            |
| - <b>Poštna številka</b> /*obvezen podatek<br>Vpišemo poštno številko kraja, kjer se nahaja<br>Iokacija.                                                                                                    | "Dolare @<br>Senator Gr. 778)<br>dr5 senator aler (spice Brine @<br>dr5 senator aler (spice all hite)<br>dr5 senator aler (spice all hite) |                                                            |
| - <b>Kraj</b> /*obvezen podatek<br>Vpišemo kraj, kjer se nahaja lokacija.                                                                                                    | anit na sacif e<br>anoritifica (d)<br>antora sacific e<br>Pratas sacific e                                                                 | •                                                          |
|                                                                                                    |                                                                                                    |                                                            |
| <ul> <li>Država /*obvezen podatek</li> <li>Vpišemo državo, kjer se nahaja lokacija.</li> </ul>                                                                                                    | Davi davikashilanjaji Parčilanjaji                                                                                                    |                                                            |
| <ul> <li>Država /*obvezen podatek</li> <li>Vpišemo državo, kjer se nahaja lokacija.</li> <li>GPS koordinata: zemljepisna širina</li> <li>Vpišemo zemljepisno širino, kjer se nahaja lokacija, v<br/>(WGS 84).</li> </ul>                                                                                                    | decimalnih stopinjah po                                                                                                    | o 'World Geodetic System 84                                |
| <ul> <li>Država /*obvezen podatek</li> <li>Vpišemo državo, kjer se nahaja lokacija.</li> <li>GPS koordinata: zemljepisna širina</li> <li>Vpišemo zemljepisno širino, kjer se nahaja lokacija, v<br/>(WGS 84).</li> <li>GPS koordinata: zemljepisna dolžina</li> <li>Vpišemo zemljepisno dolžino, kjer se nahaja lokacija,<br/>84 (WGS 84).</li> </ul>                                                                                                    | decimalnih stopinjah po                                                                                                    | o 'World Geodetic System 84<br>n po 'World Geodetic System |
| <ul> <li>Država /*obvezen podatek</li> <li>Vpišemo državo, kjer se nahaja lokacija.</li> <li>GPS koordinata: zemljepisna širina</li> <li>Vpišemo zemljepisno širino, kjer se nahaja lokacija, v<br/>(WGS 84).</li> <li>GPS koordinata: zemljepisna dolžina</li> <li>Vpišemo zemljepisno dolžino, kjer se nahaja lokacija,<br/>84 (WGS 84).</li> <li>Jezik na lokaciji</li> <li>/pišemo jezik, ki se primarno uporablja na lokaciji.</li> </ul>                                                                                          | decimalnih stopinjah po                                                                                                    | o 'World Geodetic System 84<br>n po 'World Geodetic System |
| <ul> <li>Država /*obvezen podatek</li> <li>Vpišemo državo, kjer se nahaja lokacija.</li> <li>GPS koordinata: zemljepisna širina</li> <li>Vpišemo zemljepisno širino, kjer se nahaja lokacija, v<br/>(WGS 84).</li> <li>GPS koordinata: zemljepisna dolžina</li> <li>Vpišemo zemljepisno dolžino, kjer se nahaja lokacija,<br/>84 (WGS 84).</li> <li>Jezik na lokaciji</li> <li>/pišemo jezik, ki se primarno uporablja na lokaciji.</li> <li>Telefon lokacije</li> <li>/pišemo telefonsko številko, ki se primarno uporablja</li> </ul> | decimalnih stopinjah po<br>v decimalnih stopinjah<br>na lokaciji.                                                                          | o 'World Geodetic System 84<br>n po 'World Geodetic System |

Vpišemo kakršen koli komentar ali opombo, vezano na lokacijo.

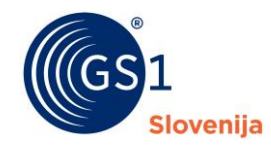

# Navodila za uporabo spletne rešitve »Register lokacij (Številke GLN)«

Vnos zaključimo s pritiskom na gumb »*Shrani*« ali »*Shrani in zaključi urejanje*«.

Ko prvič shranimo podatke, številka GLN dobi status »Nova«. Ob vsaki nadaljnji spremembi številka GLN dobi status »Spremenjena«.

#### Potrjevanje/aktiviranje številke GLN

Ko smo urejanje podatkov zaključili pritisnemo gumb »*Potrditev/aktiviranje številke GLN*«. Številka GLN dobi status »Aktivna«. S tem označimo, da je bila številka GLN dana v uporabo.

| *Številka GLN                  |                              |                                                 |
|--------------------------------|------------------------------|-------------------------------------------------|
| 383007068                      | 003 4                        |                                                 |
| Označuje glavno lokacijo (sede | ž) podjetja/ustanove/osebe 📃 | * Vpisal                                        |
| Naziv lokacije                 |                              | Barbara Pristavec                               |
| 3S1 lokacija primer            |                              | Status GLN                                      |
| Naslov                         |                              | Spremenjena                                     |
| Dimičeva 9                     |                              |                                                 |
| Parties Standing               | 1 Maril                      | Datum podelitve Datum preklica                  |
| 1000                           | Liubliana                    | 17.01.2020 10.23                                |
|                                |                              | Zadnia sprememba                                |
| * Država                       |                              | 17.01.2020 13:13                                |
| Slovenija (SI - 705)           |                              | provina                                         |
| GPS koordinata: zemljepisna    | GPS koordinata: zemijepisna  | Dimičeva ulica 9                                |
| sirina                         | dolzina                      | Dimičeva ulica 9, 1000 Ljubljana                |
| 6.0717132                      | 14.5142834                   | Večji zemljevid /zgojiteljska šola,<br>Be       |
| lezik na lokaciji              |                              | Kardeljeva<br>ploščad Dimičeva ulica 9          |
| lovenščina (sl)                |                              | Pimise                                          |
| felefon lokacije               | E-naclov lokacije            | Barriceva ulica Dimiĉeva ulica Republike Sloven |
| 01 5898 320                    | info@gs1si.org               | +                                               |
|                                |                              | 10                                              |

V primeru, da moramo naknadno še enkrat urediti podatke, izberemo »Ponovno urejanje« (status »Spremenjena«) in po zaključku urejanja ponovno »Potrditev/aktiviranje številke GTIN« (prehod v status »Aktivna«).

#### De-aktiviranje številke GLN

Številko GLN, ki je v statusu »Aktivna«, lahko umaknemo iz uporabe z izbiro »De-aktiviranje številke GLN«. Številka GLN dobi status »Neaktivna«. S tem označimo, da je bila številka GTIN vzeta iz uporabe. <u>Pozor: po de-aktivaciji urejanje podatkov ni več mogoče</u>!

#### Izpis podatkov o uporabljenih številkah GTIN

Seznam uporabljenih številk GLN na posameznem intervalu lahko prenesemo v Excel datoteko (.xls). Izpis je mogoč iz osnovnega okna za pregled številk (glejte drugo točko teh navodil). Prenesejo se vsi podatki o številkah GLN, ki so na voljo v spletni rešitvi. Za izpis kliknite označeno ikono.

| GS1 Slovenij<br>Uporabljate spletno r                                | a<br>ešitev "Števlike GUN"           | Za točnost in pravinost vnesenih podatkov o | dgovarjate sami.             |                       | 🛄 Pomač           |
|----------------------------------------------------------------------|--------------------------------------|---------------------------------------------|------------------------------|-----------------------|-------------------|
| Številke GLN na i<br>Zadnja vnešena števik<br>kanje po statusja GLN: | ntervalu G1 383<br>a GLN: 3830070680 | 3007068XXXC, zasedenost 3 od 1.<br>027      | 000                          | Intervali GS1 številk | Nova števlika GLN |
| - Izberite status GLN -                                              | \$                                   | counte ha anto antibuto.                    |                              |                       |                   |
| Številka GLN                                                         | Glavna GLN                           | 11 Naziv lokacije                           | 11 Naslov                    | 11 Zadnja sprememba   | 1 Status GLN      |
| GLN 3830070580027                                                    |                                      | Skladišče                                   | Gerbičeva 55 1000 LJUBLJANA, | 16.4.2019 11:24       | Nova              |
| GLN 3830070680003                                                    |                                      | Članska pisarna GS1 Slovenija               | Dimičeva 9 1000 Ljubljana,   | 20.3.2019 15:55       | Aktivna           |
|                                                                      |                                      |                                             |                              |                       |                   |

## Pomoč pri uporabi spletne rešitve

Za vsa vprašanja smo vam na voljo na: T: + 386 1 5898 336 (od ponedeljka do petka med 8:30 in 16:00) E: <u>stevilke@gs1si.org</u>

©2020 GS1 Slovenija